## **Paying Property Taxes Online**

How to use property search to pay property taxes

1. Open webpage WWW.BENTONCOUNTYTAX.COM

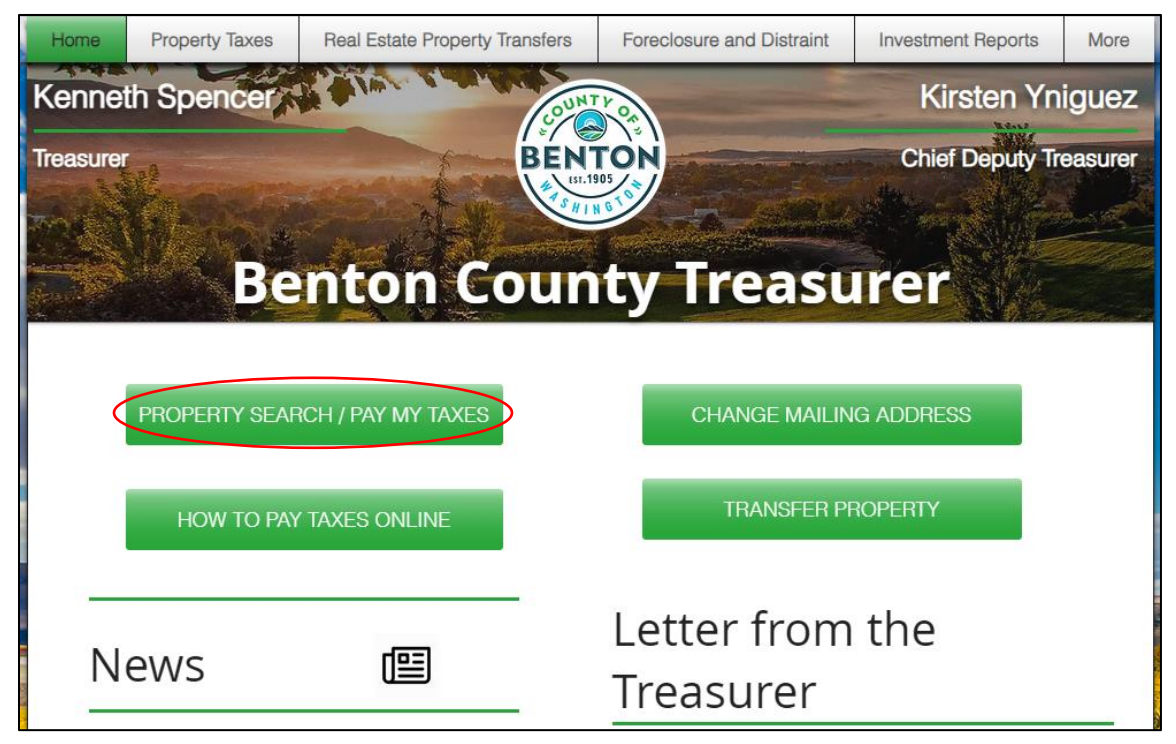

2. Once the page loads Click on Property Search/Pay My Taxesa. It will direct you to the Online Payment Options Page Select Property Search

|     | Home                                                                                                    | Property Taxes | Forms and Resources | Foreclosure and Distraint | FAQ | Contact | More |  |
|-----|----------------------------------------------------------------------------------------------------|----------------|---------------------|---------------------------|-----|---------|------|--|
|     | Online Payment Options                                                                                                    |                |                     |                           |     |         |      |  |
|     | Credit Card/any non-Visa Debit Card - Credit Card and any non-Visa debit card payments are charged at 2.5% convenience fee of the payment amount by the vendor.                                                                                                    |                |                     |                           |     |         |      |  |
| Ì   | E-Check - A ST transaction ree is charged by the vendor.     Visa Debit Card (Non Business) - A convenience service fee of \$3.95/transaction is charged by the vendor.     Please see RCW 36.29.190 for an explanation of the fees when paying by credit card or electronic checks. |                |                     |                           |     |         |      |  |
|     | To pay using one of these methods, please click below and search for your property. From there, you can select what you would like to pay.                                                                                                    |                |                     |                           |     |         |      |  |
| 1.0 | Property Search                                                                                                    |                |                     |                           |     |         |      |  |
|     |                                                                                                    |                |                     |                           |     |         |      |  |

## b. It will automatically have a pop up for parcels in foreclosure

i. Select continue to Property Search

| Home                                                                                                    | Property Taxes | Forms and Resources | Foreclosure and Distraint | FAQ | Contact | More |  |
|----------------------------------------------------------------------------------------------------|----------------|---------------------|---------------------------|-----|---------|------|--|
| Online Payment Options                                                                                                    |                |                     |                           |     |         |      |  |
| <ul> <li>Credit Card/any non-Visa Debit Card - Credit Card and any non-Visa debit card payments are charged at 2.5% convenience fee of the payment amount by the vendor.</li> <li>E-Check - A \$1 transaction fee is charged by the vendor.</li> <li>Visa Debit Card (Non Business) - A convenience service fee of \$3.95/transaction is charged by the vendor.</li> </ul> |                |                     |                           |     |         |      |  |
| Please see RCW 36.29.190 for an explanation of the fees when paying by credit card or electronic checks.<br>To pay using one of these methods, please click below and search for your property. From there, you can select what you would like to pay.                                                                                                    |                |                     |                           |     |         |      |  |
| The online payment option is not available for parcels in the foreclosure process, once the Certificate of Delinquency has been filed. According to RCW 84.64.060, payments must be made by an interested party. The Benton County Treasurer's Office requires payment in full via cash or cashier's check, per RCW 84.64.070.                                             |                |                     |                           |     |         |      |  |
| Continue to Property Search                                                                                                    |                |                     |                           |     |         |      |  |

- 3. The Benton County Property Search page will populate
  - a. Select from the drop menu in Search Type to select if you want to look up the property by **Account Number, Property Address, or Doing Business As (DBA**)
  - b. Then select Search and the property will populate

| Benton County Property Search                                                                                                    | Property Search                                | Sales Search                        | Map Search                   | Map Administration   |  |  |
|----------------------------------------------------------------------------------------------------|------------------------------------------------|-------------------------------------|------------------------------|----------------------|--|--|
| Property Search Options                                                                                                    |                                                |                                     |                              |                      |  |  |
| Select a search type, then enter one or more sear<br>To search for sales or by the map please cli                                                                                   | rch terms. Click "Adv<br>ick the "Sales Search | anced" for more<br>" or "Map Search | search options.<br>1" above. |                      |  |  |
| Search Type: Account Number Prope<br>Parcel # / G                                                                                                    | erty ID:                                       |                                     |                              | xxxxxx<br>Geo Parcel |  |  |
| To view Current Ownership, please change the 'Results Display' to search the 2024 - 2025 year.<br>Results Display Appraisal Year for Tax Year: 2024 - 2025 - Values not available ♦ |                                                |                                     |                              |                      |  |  |
| Search Advanced >> Help                                                                                                    |                                                |                                     |                              |                      |  |  |

4. Once the search populates your property Select View Details

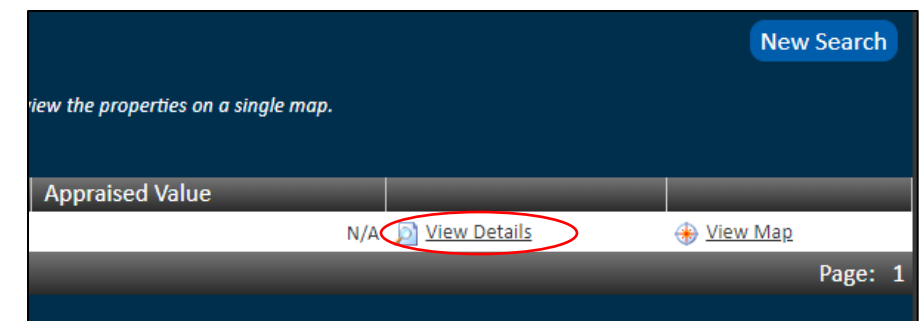

5. Then your property details will populate on the webpage

| Benton Coun                  |  |  |  |  |  |
|------------------------------|--|--|--|--|--|
| Property Sea                 |  |  |  |  |  |
| 🔊 Details   🚸 Map            |  |  |  |  |  |
| <ul> <li>Property</li> </ul> |  |  |  |  |  |
| Account                      |  |  |  |  |  |
| Property ID:                 |  |  |  |  |  |
| Parcel # / Geo ID:           |  |  |  |  |  |

6. Then go to Pay Tax Due Tab, click if you want to pay Full year or Half of year Taxes

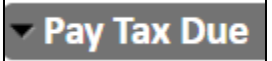

7. Then select Proceed to Payment Cart

| Total Amount to Pay: \$ 0.0 | 00 | Proceed to Payment Cart |
|-----------------------------|----|-------------------------|
|-----------------------------|----|-------------------------|

8. Point & Pay will populate for you to input your Cardholder Information

| alion                |
|----------------------|
| Last Name: *         |
|                      |
| Address Line 2:      |
|                      |
| State: * Zip Code: * |
| Washington 🗸         |
| Email Address: *     |
|                      |
| -                    |

9. In the Payment Information you will get to Select from the drop-down menu for either Credit Card, Debit Card, or Electronic Check

| Payment Information Payment Method: * Swipe?: Credit Card Card Number: * | Payment Information<br>Payment Method: * Swipe?:<br>Credit Card<br>Credit Card<br>Debit Card<br>Electronic Check<br>Expiration Date: (in mm/yy format)<br>CVV: *<br>Where<br>is this<br>number? |
|--------------------------------------------------------------------------|----------------------------------------------------------------------------------------------------|
|--------------------------------------------------------------------------|----------------------------------------------------------------------------------------------------|

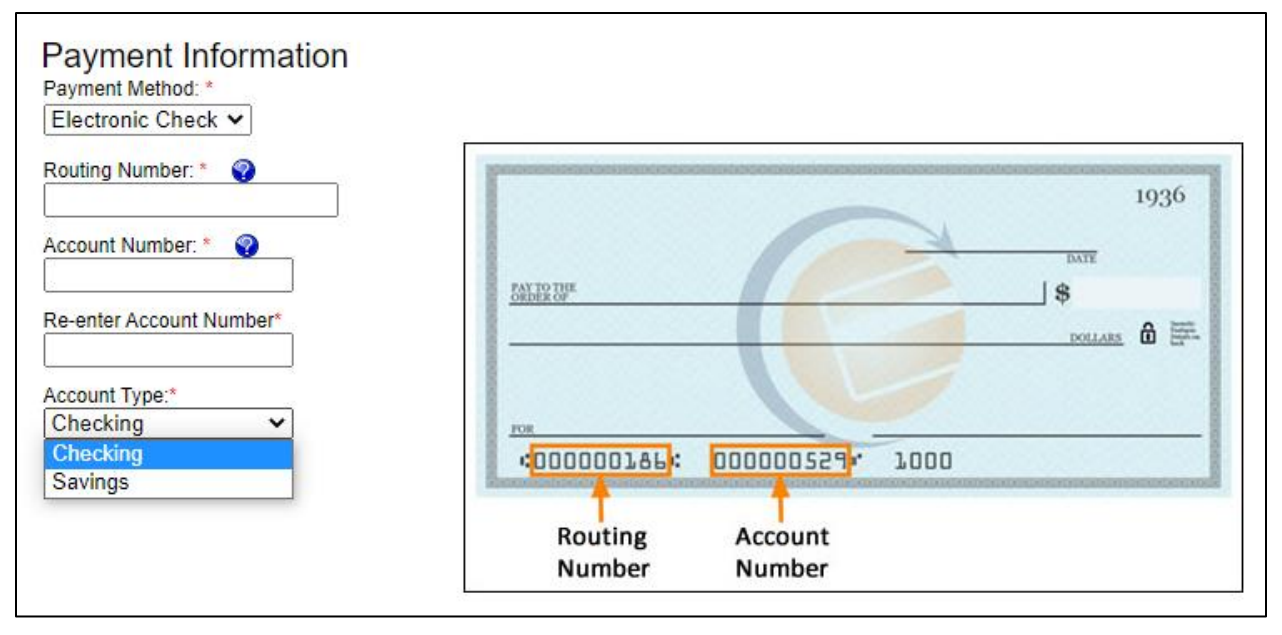

- 10. Then Continue and the Receipt for you to print out as well as a confirmation receipt to the email provided.
- 11. If you have trouble, please give our office a call and we will help you navigate the website.